# Messaging Dashboard Quick Reference Guide

This guide will show you how to log in and use the Messaging Dashboard application. The Messaging Dashboard application allows users to search for messages or send simulated messages for Fund Transfers, Attachments, Replacements, Withdrawals, and Arrangements.

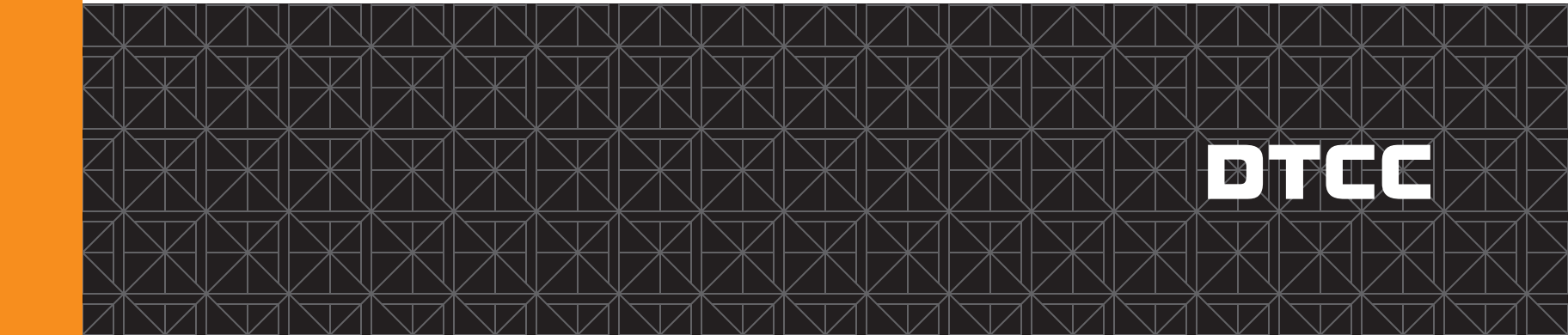

# **DTCC Learning**

### Logging in

Start by logging in to the DTCC Portal (located at <a href="https://portal.dtcc.com/">https://portal.dtcc.com/</a>).

- 1. Type in your **User ID** and **Password** in their corresponding fields.
- 2. Click **Login** to enter the system.

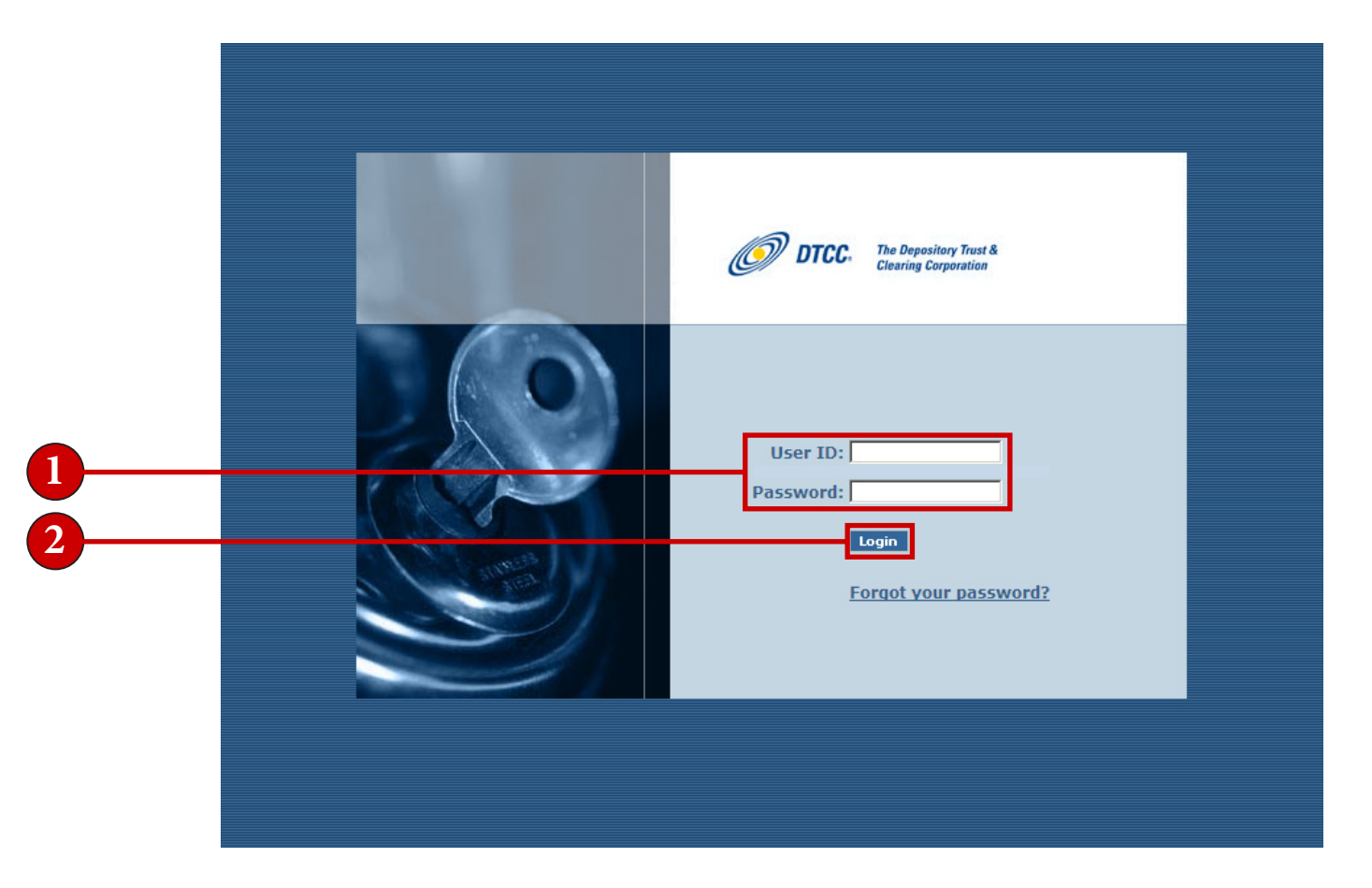

# **DTCC Learning**

Entering Messaging Dashboard via the DTCC Portal

1. Click **Insurance & Retirement Services** in the Production or PSE (Test) environment to enter the application.

| lcome, DTC                                             | Tuesday, Jun                                                                            |
|--------------------------------------------------------|-----------------------------------------------------------------------------------------|
| My Access                                              | User Management                                                                         |
| Available Production Products                          | User Registration Management                                                            |
| NEW! Insurance & Retirement Services - My Access       | My Profile - Update Your Email Address And Hint Questions                               |
| Available PSE, PSE2 and PTE Products                   | Click here to find Access Coordinator(s) at your company                                |
| NEW! Insurance & Retirement Services - My Access - PSE |                                                                                         |
|                                                        | Announcement                                                                            |
|                                                        | DTCC Customer Portal Has Changed                                                        |
|                                                        | To improve the functionality of Portal, DTCC has eliminated all external links to other |
|                                                        | corporate content. This content is still available from <u>www.DTCC.com</u> .           |
|                                                        | The new Customer Portal now provides direct, streamlined access to customer's produc    |
|                                                        | Documentation                                                                           |
|                                                        | Registration Completion Instructions                                                    |
|                                                        | Certificate Installation Guide                                                          |
|                                                        |                                                                                         |

You will be brought to the **My Access** portal screen. Here you can select **Messaging Dashboard** as well as other **Insurance & Retirement Services** applications.

### Entering Messaging Dashboard via the DTCC Portal continued

2. Click Messaging Dashboard to access the application.

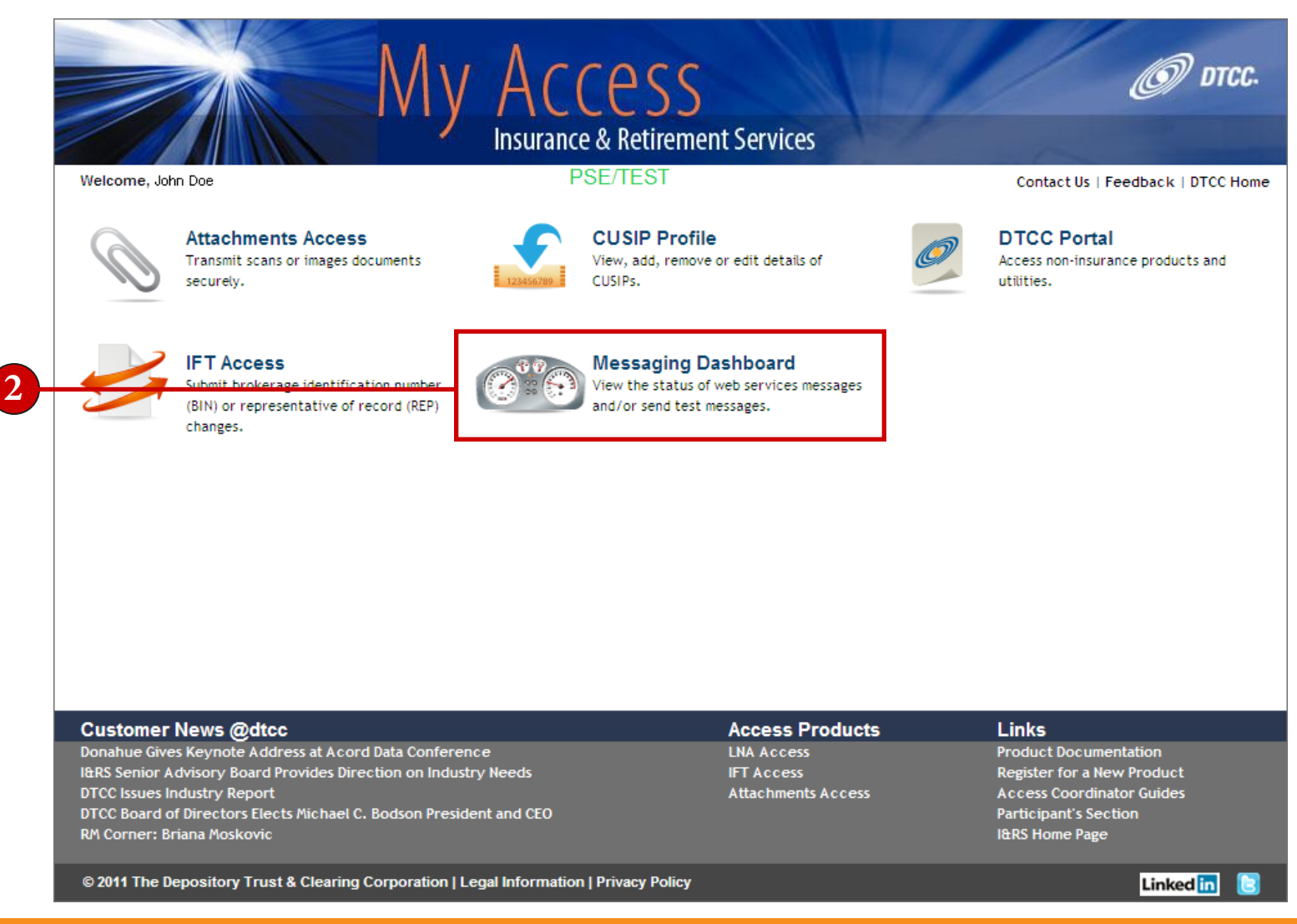

### <u>Select TAG (Transaction Account Group)</u>

The **Select TAG** screen appears if there is more than one participant number. If there is only one participant number, the **Selection** screen appears instead (see page 6).

- 1. Select a Transaction Account Group.
- 2. Click Submit.

| Welcome to Messagin | g Dashboard<br>Select TAG (Transaction Account Group)<br>The TAGs which are available to you are listed below. Please select the TAG you wish to use for this session and click Submit.<br>If you cannot find an appropriate TAG, or need a new TAG, you must contact your Access Coordinator. |  |
|---------------------|----------------------------------------------------------------------------------------------------|--|
|                     | Available TAGS                                                                                                    |  |
|                     | Tag Id: 1651<br>Originator Code: MKT4                                                                                                    |  |
|                     | Tag Id: 23371                                                                                                    |  |
|                     | Originator Code: null                                                                                                    |  |
|                     | 5119NSCPRTMUTUAL FUND TEST #1-FORWARD TO P&S DEPT                                                                                                    |  |
|                     |                                                                                                    |  |
|                     |                                                                                                    |  |
|                     |                                                                                                    |  |
|                     | Submit                                                                                                    |  |
|                     |                                                                                                    |  |
|                     |                                                                                                    |  |
|                     |                                                                                                    |  |

### Selection screen

1 2

The **Selection** screen appears. This screen allows you to either **send** or **search** messages. Once you select an option, click **Submit**. The options for that selection will appear.

- 1. Select Send Messages or Search Messages.
- 2. Click Submit.

| Insurance & Retirement Services<br>Messaging Dashboard                     | PSE Test Site              |
|----------------------------------------------------------------------------|----------------------------|
| Welcome to Messaging Dashboard                                             | Jun 26 2012 - 02:40 PM EDT |
| You are logged in as jdoe@dtcc.com                                         |                            |
| Insurance Messaging Dashboard                                              |                            |
| Please make a selection:<br>© Send Messages<br>© Search Messages<br>Submit |                            |

#### Send Simulated Message

After clicking **Submit** to send a simulated message on the **Selection** screen, the **Send Simulated Message** screen will appear. Here you can submit **five** different types of messages; **Fund Transfers**, **Attachments**, **Replacements**, **Withdrawals**, and **Arrangements**. Only one type can be submitted at a time. The **URL** indicates where the destination of the message will be.

- 1. If you have more than one participant, **select** a participant number from the drop-down and click **Continue**.
- 2. Select the **Type** of Fund Transfer, Attachment, Replacement, Withdrawal, or Arrangement message.
- 3. Click **Submit**.

| Welcome to M                                                                   | essaging Dashboard                                  |                                                                                              |                                                                                                    |
|--------------------------------------------------------------------------------|-----------------------------------------------------|----------------------------------------------------------------------------------------------|----------------------------------------------------------------------------------------------------|
| You are logged in                                                              | n as jdoe@dtcc.com                                  |                                                                                              |                                                                                                    |
|                                                                                |                                                     | I                                                                                            | nsurance Messaging Dashboard - Send Simulated Mes                                                                                                    |
|                                                                                |                                                     |                                                                                              |                                                                                                    |
| Message                                                                        | Type                                                |                                                                                              | URI                                                                                                    |
| <u>Message</u><br>Fund<br>Transfers:                                           | <u>Type</u><br>Select                               | ► http://ww                                                                                  | URL<br>17323:8080/INSSimulator/CarrierServlet                                                                                                    |
| <u>Message</u><br>Fund<br>Transfers:<br>Attachments:                           | <u>Type</u><br>Select<br>Select                     | http://ww<br>https://dt                                                                      | URL<br>i7323:8080/INSSimulator/CarrierServlet<br>ccportal.dtcc.com/iaw/IAW/WSVCClientReceiveServl                                                                                                    |
| Message<br>Fund<br>Transfers:<br>Attachments:<br>Replacements:                 | <u>Type</u><br>Select<br>Select<br>Select           | <ul> <li>http://ww!</li> <li>https://dt</li> <li>https://tes</li> </ul>                      | URL<br>i7323:8080/INSSimulator/CarrierServlet<br>ccportal.dtcc.com/iaw/IAW/WSVCClientReceiveServl<br>t.vertexdtccservicetest.com:443/DataSolutionService                                              |
| Message<br>Fund<br>Transfers:<br>Attachments:<br>Replacements:<br>Withdrawals: | <u>Type</u><br>Select<br>Select<br>Select<br>Select | <ul> <li>http://ww!</li> <li>https://dt</li> <li>https://tes</li> <li>http://loca</li> </ul> | URL<br>i7323:8080/INSSimulator/CarrierServlet<br>ccportal.dtcc.com/iaw/IAW/WSVCClientReceiveServle<br>t.vertexdtccservicetest.com:443/DataSolutionService<br>Ihost:9082/INSWS/services/IWAServiceImpl |

#### **Fund Transfers**

- Values Inquiry (VI)
- Fund Transfers (FT)
- FT Cancel

#### Attachments

• New Business 103

#### Replacements

(with or without Attachments)

- 1125
- 1128
- 12701
- 12702
- 12703
- 12704

#### Withdrawals

(with or without Attachments) • 105

#### Arrangements

(with or without Attachments) • 107

### Send Simulated Message Confirmation

1. A confirmation displays on the next page telling you if the message was successful or rejected.

| Welcome to Messaging Dashboard     |                   |                                  | Jun 26 2012 - 02:45 PM |
|------------------------------------|-------------------|----------------------------------|------------------------|
| You are logged in as jdoe@dtcc.com |                   |                                  |                        |
|                                    |                   |                                  |                        |
|                                    | Product:          | Attachments                      |                        |
|                                    | Message Sent:     | New Business 103                 |                        |
|                                    | Transaction GUID: | DTCC_TEST_28062012093814976      |                        |
|                                    | Message Status:   | Successfully sent to destination |                        |
|                                    |                   |                                  |                        |
|                                    |                   | Go Back                          |                        |

#### Search Messages

After clicking **Submit** to search messages on the **Selection** screen, the **Search Messages** screen will appear. Here you can search for **Fund Transfers**, **Attachments**, **Replacements**, **Withdrawal**, and **Arrangement**. Only one type can be searched for at a time.

1. Select the type of message you want to search for.

| Insurance & Retirement Services<br>Messaging Dashboard                                                                                                    |                           |
|----------------------------------------------------------------------------------------------------|---------------------------|
| Welcome to Messaging Dashboard                                                                                                    | Jun 26 2012 - 02:51 PM ED |
| You are logged in as jdoe@dtcc.com                                                                                                    |                           |
| Insurance Messaging Dashboard - Search M                                                                                                    | essages                   |
| Select Message:                                                                                                    |                           |
| Fund Transfers                                                                                                    |                           |
| Attachments                                                                                                    |                           |
| Replacements                                                                                                    |                           |
| Withdrawal                                                                                                    |                           |
| Arrangement                                                                                                    |                           |
|                                                                                                    |                           |
|                                                                                                    |                           |
|                                                                                                    |                           |
|                                                                                                    |                           |
|                                                                                                    |                           |
|                                                                                                    |                           |
|                                                                                                    |                           |
|                                                                                                    |                           |
| © 2010 The Depository Trust & Clearing Corporation   Privacy Policy   DTCC.com<br>Insurance Services are provided by the National Securities Clearing Corporation, a DTCC subsidiary |                           |

#### Search Messages Form

- 1. Choose a starting date for the search range.
- 2. Choose an ending date for the search range.
- **Note:** For **Fund Tansfers**, **Attachments**, **Withdrawals**, and **Arrangements**; the span between dates can only go up to 90 days. For **Replacements**, the time span can go up to 365 days.
- 3. Select a **Participant Number** or type in a **Contra Participant Number** and select a **Participant Indicator** (for Fund Transfers, Attachments, Withdrawals, and Arrangements); or type in a **Receiving Carrier**, **Delivering Carrier**, or **Broker ID** (for Replacements, see page 11).

**Note:** You can further narrow your search by filling out the other fields as well (ie: Transaction Reference GUID).

4. Click **Search** and the results will appear.

|                              | Fund Transfers - Search Messages |  |
|------------------------------|----------------------------------|--|
|                              |                                  |  |
| 90-Day Sear                  | <u>h</u>                         |  |
| Date From (mm/dd/yyyy) *     | 06/26/2012                       |  |
| Date To (mm/dd/yyyy) *       | 06/26/2012                       |  |
| Participant Number **        | 0122<br>5119                     |  |
| Participant Indicator *      | Sender Receiver                  |  |
| Contra Participant Number ** |                                  |  |
| Transaction Reference GUID   |                                  |  |
| Transaction Type             |                                  |  |
|                              | Part Part Search                 |  |

## Search Messages Form (continued)

Replacements screen:

| Welcome to Messaging Dasht     | ard                            | Jul 11 2012 - 11:55 AM E |
|--------------------------------|--------------------------------|--------------------------|
| You are logged in as jdoe@dtco | com                            |                          |
|                                | Replacements - Search Messages |                          |
| <u>365-Day</u>                 | Search                         |                          |
| Date From (mm/dd/yyyy) *       | 07/11/2012                     |                          |
| Date To (mm/dd/yyyy) *         | 07/11/2012                     |                          |
| Receiving Carrier ID * *       |                                |                          |
| Delivering Carrier ID **       |                                |                          |
| Broker ID **                   |                                |                          |
| Transaction Reference GUID     |                                |                          |
| Correlation GUID               |                                |                          |
| Transaction Type               |                                |                          |
|                                | Duck Result Search             |                          |
| **                             |                                |                          |

### Search Messages Results

1. The results from the search are displayed here. You can sort the results with each column heading.

**Note:** Columns will vary depending on product line.

2. You can export the search results to CSV, Excel, or PDF.

| You are logged in          | as jdoe@dt | tcc.com                                  |                    |                            |                               |                          |                            |                                |
|----------------------------|------------|------------------------------------------|--------------------|----------------------------|-------------------------------|--------------------------|----------------------------|--------------------------------|
|                            |            | Insurance Messaging Dashbo               | oard - Fund Transf | fers Search Re             | sult - <u>Click Here to (</u> | Open Field Definitio     | ins Document               |                                |
|                            |            |                                          |                    |                            |                               |                          |                            |                                |
|                            |            |                                          |                    |                            |                               |                          |                            |                                |
| 5 items found,             | displaying | all items.                               |                    |                            |                               |                          |                            |                                |
| Fund Transfer<br>Broker ID |            |                                          |                    | ♦ <u>Request</u><br>Status |                               | Day 2 Response<br>Status | Carrier Response<br>Status | ¢ <u>Transacti</u><br>Timestar |
| 0122                       | 4566       | 9b222ac0-7ced-46b5-ad91-<br>b138f5ee1f84 | 212                | Accepted                   | Accepted                      | Pending                  | Accepted                   | 2012-06-15<br>17:50:27.2997    |
| 0122                       | 4566       | 2d449ab9-a8ae-4161-ae2d-<br>ffb4c5fe3e59 | 212                | Accepted                   | Accepted                      | Pending                  | Accepted                   | 2012-05-29<br>13:07:10.9029    |
| 0122                       | 4566       | 62bcaf97-d644-4b41-a45d-<br>fcc7812a8e94 | 212                | Accepted                   | Accepted                      | Pending                  | Accepted                   | 2012-05-25<br>15:20:20.8235    |
| 0122                       | 4566       | 4407fae9-7591-41ff-a70f-<br>a8f4cf1c9534 | 212                | Rejected                   | Not Applicable                | Not Applicable           | Not Applicable             | 2012-05-25<br>12:07:21.1467    |
| 0122                       | 4516       | SUNAMERI CATEST2                         | 105                | Accepted                   | Pending                       | Pending                  | Not Applicable             | 2012-05-09<br>13:36:49.7845    |
| 5 items found,             | displaying | all items.                               |                    |                            |                               |                          |                            |                                |
|                            |            |                                          |                    |                            |                               | Dowr                     | nload to: 🕢 CSV            | 🗶 Excel   🕇                    |
|                            |            |                                          |                    |                            |                               |                          |                            |                                |

### Search Messages Request Status

On the **Results** screen, you can click the request status.

You can click the arrows on the column header to order the table by that column.

1. Click either Accepted or Rejected under Request Status column.

|                                                                                                    | 5 items found,                                                                                                    | displaying                                                                                                    | , all items.                             |                    |                   |                       |                                      |                               | L                             |
|----------------------------------------------------------------------------------------------------|----------------------------------------------------------------------------------------------------|----------------------------------------------------------------------------------------------------|------------------------------------------|--------------------|-------------------|-----------------------|--------------------------------------|-------------------------------|-------------------------------|
|                                                                                                    | Fund Transfer                                                                                                    | <u>Carrier</u>                                                                                                    |                                          | <u>Transaction</u> | Request           | Day 1 Resp            | onse 🚽 Day 2 Response                | Carrier Response              | <u>Transaction</u>            |
|                                                                                                    | Broker ID                                                                                                    | <sup>▼</sup> <u>ID</u>                                                                                                    | Trans Ker GUID                           | Type               | Status            | Status                | Status                               | Status                        | Timestamp                     |
|                                                                                                    | 0122                                                                                                    | 4566                                                                                                    | 9b222ac0-7ced-46b5-ad91-<br>b138f5ee1f84 | 212                | Accepted          | Accepted              | Pending                              | Accepted                      | 2012-06-15<br>17:50:27.299784 |
|                                                                                                    | 0122                                                                                                    | 4566                                                                                                    | 2d449ab9-a8ae-4161-ae2d-<br>ffb4c5fe3e59 | 212                | Accepted          | Accepted              | Pending                              | Accepted                      | 2012-05-29<br>13:07:10.902932 |
|                                                                                                    | 0122                                                                                                    | 4566                                                                                                    | 62bcaf97-d644-4b41-a45d-<br>fcc7812a8e94 | 212                | Accepted          | Accepted              | Pending                              | Accepted                      | 2012-05-25<br>15:20:20.823556 |
| e logged i                                                                                                    | n as jdoe@dtcc.com                                                                                                    | Insurance Messagir                                                                                                    | ng Dashboard - Accepted Messages by DTCC |                    | Rejected          | Not Applicable        | Not Applicable                       | Not Applicable                | 2012-05-25<br>12:07:21.146745 |
| iessage :<br>11 versio                                                                                                    | on="1.0" encoding="UTF-8"?                                                                                                    | >                                                                                                    |                                          |                    | Accepted          | Pending               | Pending                              | Not Applicable                | 2012-05-09<br>13:36:49.784513 |
| .ire xml<br>is:xsi="l                                                                                                    | ns= nttp://ACORD.org/Sta<br>http://www.w3.org/2001/                                                                                                    | NGARDS/LITE/2"<br>XMLSchema-in:                                                                                                    | stance"                                  |                    |                   |                       |                                      |                               | 1                             |
| chemaL                                                                                                    | ocation="http://ACORD.or                                                                                                    | g/Standards/L                                                                                                    | .ife/2 VALU_INQU_REQU.xsd">              |                    | _                 |                       |                                      |                               | -                             |
| TransRe                                                                                                    | fGUID>9b222ac0-7ced-46b5                                                                                                    | ad91-b138f5e                                                                                                    | J4 ><br>e1f84                            |                    | You are logged i  | in as jdoe@dtcc.com   |                                      |                               |                               |
| ransTy                                                                                                    | pe tc="212">Values Inquiry                                                                                                    |                                                                                                    |                                          |                    |                   |                       | Insurance Me                         | essaging Dashboard - Rejected | Messages                      |
| FransSul                                                                                                    | bType tc="1004921209">Wi                                                                                                    | thdrawal <td>nsSubType&gt;</td> <td></td> <td></td> <td></td> <td></td> <td></td> <td></td>                                               | nsSubType>                               |                    |                   |                       |                                      |                               |                               |
| TransEx                                                                                                    | eDate>2012-06-15 <td>xeDate&gt;</td> <td></td> <td></td> <td>Error Code :</td> <td>200</td> <td></td> <td></td> <td></td>                                                                                                    | xeDate>                                                                                                    |                                          |                    | Error Code :      | 200                   |                                      |                               |                               |
| Pending                                                                                                    | ResponseOK to="0">Falses/                                                                                                    | PendingRespor                                                                                                    | SeOK>                                    |                    |                   | Th                    | e content of element 'OL ifE' is no  | t 🔺                           |                               |
| OI ifF>                                                                                                    | Responseon to= 0 21 atses/                                                                                                    | rendingkespoi                                                                                                    | 13601/2                                  |                    |                   | cor                   | nolete. One                          |                               |                               |
| <holding< td=""><td>id="AnnuitvOrder65504"&gt;</td><td></td><td></td><td></td><td></td><td>of</td><td>{http://ACORD.org/Standards/L</td><td>ife</td><td></td></holding<>                                                                                                    | id="AnnuitvOrder65504">                                                                                                    |                                                                                                    |                                          |                    |                   | of                    | {http://ACORD.org/Standards/L        | ife                           |                               |
| <holdir< td=""><td>ngTypeCode tc="2"&gt;Policy&lt;</td><td>(HoldingTypeCo</td><td>ode&gt;</td><td>_</td><td></td><td>/2</td><td>:Relation}' is expected.</td><td></td><td></td></holdir<>                                                                                                    | ngTypeCode tc="2">Policy<                                                                                                    | (HoldingTypeCo                                                                                                    | ode>                                     | _                  |                   | /2                    | :Relation}' is expected.             |                               |                               |
| <distri< td=""><td>butorClientAcctNum&gt;32132</td><td><td>lientAcctNum&gt;</td><td></td><td>Error Description</td><td>n :</td><td></td><td></td><td></td></td></distri<>                                                                                                    | butorClientAcctNum>32132                                                                                                    | <td>lientAcctNum&gt;</td> <td></td> <td>Error Description</td> <td>n :</td> <td></td> <td></td> <td></td>                                 | lientAcctNum>                            |                    | Error Description | n :                   |                                      |                               |                               |
| <policy< td=""><td>CarrierPartyID="Party_Car</td><td>rier"&gt;</td><td></td><td></td><td></td><td></td><td></td><td></td><td></td></policy<>                                                                                                    | CarrierPartyID="Party_Car                                                                                                    | rier">                                                                                                    |                                          |                    |                   |                       |                                      |                               |                               |
| <poln< td=""><td>lumber&gt;111997<td>ir&gt;</td><td></td><td></td><td></td><td></td><td></td><td></td><td></td></td></poln<>                                                                                                    | lumber>111997 <td>ir&gt;</td> <td></td> <td></td> <td></td> <td></td> <td></td> <td></td> <td></td>                                                                                                    | ir>                                                                                                    |                                          |                    |                   |                       |                                      |                               |                               |
| <carr< td=""><td>ierCode&gt;86231<td>de&gt;</td><td></td><td></td><td></td><td></td><td></td><td>*</td><td></td></td></carr<>                                                                                                    | ierCode>86231 <td>de&gt;</td> <td></td> <td></td> <td></td> <td></td> <td></td> <td>*</td> <td></td>                                                                                                    | de>                                                                                                    |                                          |                    |                   |                       |                                      | *                             |                               |
| <cusi< td=""><td>pNum&gt;89352Q208<td>um&gt;</td><td></td><td></td><td></td><td></td><td></td><td></td><td></td></td></cusi<>                                                                                                    | pNum>89352Q208 <td>um&gt;</td> <td></td> <td></td> <td></td> <td></td> <td></td> <td></td> <td></td>                                                                                                    | um>                                                                                                    |                                          |                    |                   |                       |                                      |                               |                               |
| <td>sy&gt;</td> <td></td> <td></td> <td></td> <td></td> <td></td> <td></td> <td></td> <td></td>                                                                                                    | sy>                                                                                                    |                                                                                                    |                                          |                    |                   |                       |                                      |                               |                               |
| Party i                                                                                                    | d="Party_Distributor">                                                                                                    |                                                                                                    |                                          |                    |                   |                       |                                      |                               |                               |
| <partv< td=""><td>TypeCode tc="2"&gt;Organizat</td><td>ion<td>eCode&gt;</td><td></td><td></td><td></td><td></td><td></td><td></td></td></partv<>                                                                                                    | TypeCode tc="2">Organizat                                                                                                    | ion <td>eCode&gt;</td> <td></td> <td></td> <td></td> <td></td> <td></td> <td></td>                                                        | eCode>                                   |                    |                   |                       |                                      |                               |                               |
| <organ< td=""><td>nization&gt;</td><td></td><td></td><td></td><td>© 2010 The Dep</td><td>ocitory Truct &amp; Close</td><td>ing Corporation I Drivacy Delicy</td><td></td><td></td></organ<>                                                                                                    | nization>                                                                                                    |                                                                                                    |                                          |                    | © 2010 The Dep    | ocitory Truct & Close | ing Corporation I Drivacy Delicy     |                               |                               |
|                                                                                                    | CMemberCode>0122 <td>:MemberCode&gt;</td> <td></td> <td></td> <td>Insurance Service</td> <td>es are provided by th</td> <td>e National Securities Clearing Corpo</td> <td>pration, a DTCC subsidiary</td> <td></td>                                                                                 | :MemberCode>                                                                                                    |                                          |                    | Insurance Service | es are provided by th | e National Securities Clearing Corpo | pration, a DTCC subsidiary    |                               |
| <dtc< td=""><td>CAssociatedMemberCode&gt;0</td><td>122<td>sociatedMemberCode&gt;</td><td></td><td></td><td></td><td></td><td></td><td></td></td></dtc<>                                                                                                    | CAssociatedMemberCode>0                                                                                                    | 122 <td>sociatedMemberCode&gt;</td> <td></td> <td></td> <td></td> <td></td> <td></td> <td></td>                                           | sociatedMemberCode>                      |                    |                   |                       |                                      |                               |                               |
| <dtc<br><dtc< td=""><td></td><td></td><td></td><td></td><td></td><td></td><td></td><td></td><td></td></dtc<></dtc<br>                                                                                                    |                                                                                                    |                                                                                                    |                                          |                    |                   |                       |                                      |                               |                               |
| <dtc<br><dtc<br><td>anization&gt;</td><td></td><td></td><td></td><td>ccepte</td><td>a mess</td><td><b>age</b> presente</td><td>ea in XML fo</td><td>ormat (left).</td></dtc<br></dtc<br>                                                                                                    | anization>                                                                                                    |                                                                                                    |                                          |                    | ccepte            | a mess                | <b>age</b> presente                  | ea in XML fo                  | ormat (left).                 |
| <dtc<br><dtc<br><carrie< td=""><td>anization&gt;<br/>er&gt;</td><td>des</td><td></td><td></td><td></td><td></td><td></td><td></td><td></td></carrie<></dtc<br></dtc<br>                                                                                                    | anization><br>er>                                                                                                    | des                                                                                                    |                                          |                    |                   |                       |                                      |                               |                               |
| <dtc<br><dtc<br><carrie<br><td>anization&gt;<br/>er&gt;<br/>rierCode&gt;86231ier&gt;</td><td>de&gt;</td><td></td><td>-</td><td></td><td></td><td>•</td><td></td><td></td></carrie<br></dtc<br></dtc<br>                                                                                                    | anization><br>er><br>rierCode>86231ier>                                                                                                    | de>                                                                                                    |                                          | -                  |                   |                       | •                                    |                               |                               |
| <dtc<br><dtc<br><carrie<br><carri<br>/Party</carri<br></carrie<br></dtc<br></dtc<br>                                                                                                    | anization><br>er><br>rierCode>86231ier><br>>                                                                                                    | de>                                                                                                    |                                          |                    |                   |                       |                                      |                               |                               |
| <dtco<br><dtco<br><carrie<br><td>anization&gt;<br/>er&gt;<br/>ierCode&gt;86231ier&gt;<br/>&gt;<br/>&lt;<br/>d="Party Carrier"&gt;</td><td>de&gt;</td><td></td><td>F</td><td>eiecte</td><td>d Mess</td><td>age with Erro</td><td>or Code and</td><td>Frror Desci</td></carrie<br></dtco<br></dtco<br>                                                                                                    | anization><br>er><br>ierCode>86231ier><br>><br><<br>d="Party Carrier">                                                                                                    | de>                                                                                                    |                                          | F                  | eiecte            | d Mess                | age with Erro                        | or Code and                   | Frror Desci                   |
| <dtco<br><dtco<br><carrie<br></carrie<br>/Party io<br/><party io<="" td=""><td>nization&gt;<br/>er&gt;<br/>ierCode&gt;86231ier&gt;<br/>&gt;<br/>d="Party_Carrier"&gt;<br/>TypeCode tc="2"&gt;Organizat</td><td>de&gt;<br/>ion<td>eCode&gt;</td><td>F</td><td>lejecte</td><td>d Mess</td><td>age with Erro</td><td>or Code and</td><td>Error Desc</td></td></party></dtco<br></dtco<br>                                                                                                    | nization><br>er><br>ierCode>86231ier><br>><br>d="Party_Carrier"><br>TypeCode tc="2">Organizat                                                                                                    | de><br>ion <td>eCode&gt;</td> <td>F</td> <td>lejecte</td> <td>d Mess</td> <td>age with Erro</td> <td>or Code and</td> <td>Error Desc</td> | eCode>                                   | F                  | lejecte           | d Mess                | age with Erro                        | or Code and                   | Error Desc                    |
| <dtco<br><dtco<br><carrie<br><carrie<br></carrie<br>Party io<br/><party<br><organ< td=""><td>inization&gt;<br/>er&gt;<br/>ierCode&gt;86231ier&gt;<br/>&gt;<br/>d="Party_Carrier"&gt;<br/>TypeCode tc="2"&gt;Organizat<br/>ization&gt;</td><td>de&gt;<br/>ion<td>eCode&gt;</td><td>R</td><td>lejecte</td><td>d Mess</td><td>age with Erro</td><td>or Code and</td><td>Error Desc</td></td></organ<></party<br></carrie<br></dtco<br></dtco<br>                                                   | inization><br>er><br>ierCode>86231ier><br>><br>d="Party_Carrier"><br>TypeCode tc="2">Organizat<br>ization>                                                                                                    | de><br>ion <td>eCode&gt;</td> <td>R</td> <td>lejecte</td> <td>d Mess</td> <td>age with Erro</td> <td>or Code and</td> <td>Error Desc</td> | eCode>                                   | R                  | lejecte           | d Mess                | age with Erro                        | or Code and                   | Error Desc                    |
| <dtci<br><dtci<br><carrie<br></carrie<br><partyie<br><partyie<br><organ<br><dtci< td=""><td>inization&gt;<br/>ar&gt;<br/>ierCode&gt;86231ier&gt;<br/>&gt;<br/>d="Party_Carrier"&gt;<br/>TypeCode tc="2"&gt;Organizat<br/>ization&gt;<br/>CMemberCode&gt;4566<td>de&gt;<br/>ionMemberCode&gt;</td><td>eCode&gt;</td><td>R</td><td>lejecte</td><td>d Mess</td><td>age with Erro</td><td>or Code and</td><td>Error Desc</td></td></dtci<></organ<br></partyie<br></partyie<br></dtci<br></dtci<br> | inization><br>ar><br>ierCode>86231ier><br>><br>d="Party_Carrier"><br>TypeCode tc="2">Organizat<br>ization><br>CMemberCode>4566 <td>de&gt;<br/>ionMemberCode&gt;</td> <td>eCode&gt;</td> <td>R</td> <td>lejecte</td> <td>d Mess</td> <td>age with Erro</td> <td>or Code and</td> <td>Error Desc</td> | de><br>ionMemberCode>                                                                                                    | eCode>                                   | R                  | lejecte           | d Mess                | age with Erro                        | or Code and                   | Error Desc                    |
| <pre><dtci<br><dtci<br><carrie<br></carrie<br><party in<br=""><party i<br=""><party<br><organ<br><dtci<br><dtci< pre=""></dtci<></dtci<br></organ<br></party<br></party></party></dtci<br></dtci<br></pre>                                                                                                    | Inization><br>ar><br>ierCode>86231><br>-<br>TypeCode tc="2">Organizat<br>ization><br>CMemberCode>4566CAssociatedMemberCode /                                                                                                    | de><br>ionMemberCode><br>>                                                                                                    | eCode>                                   | F                  | lejecte           | d Mess                | age with Erro                        | or Code and                   | Error Desc                    |

### Search Messages Field Definitions Document

You can find the **Field Definitions Document** on the **Search Result** screen.

1. Click Click Here to Open Field Definitions Document to open the PDF.

| welcome to                                           | o Messaging Da                                | ishboard                                                                                                    |                   |                                                                                                    |                                                                                     | Jun 26 2012 - 02:53 PM EDT                                                                                                    |
|------------------------------------------------------|-----------------------------------------------|----------------------------------------------------------------------------------------------------|-------------------|----------------------------------------------------------------------------------------------------|-------------------------------------------------------------------------------------|----------------------------------------------------------------------------------------------------|
| You are logge                                        | ed in as jdoe@o                               | dtcc.com                                                                                                    |                   |                                                                                                    |                                                                                     |                                                                                                    |
|                                                      |                                               | Insurance Mes                                                                                                    | ssaging Dashboard | - Fund Transfers Search Result <u>Click H</u>                                                                  | Here to Open Field Definitions Docume                                               | ent                                                                                                    |
|                                                      |                                               |                                                                                                    |                   |                                                                                                    | 4.70                                                                                |                                                                                                    |
|                                                      |                                               |                                                                                                    |                   | a a a a a a a a a a a a a a a a a a a                                                                          | 4.7% • 🔟 🖬 [Hind                                                                    | •                                                                                                    |
| 5 items four                                         | nd, displayin                                 | g all items.                                                                                                    | l (1)             |                                                                                                    |                                                                                     |                                                                                                    |
| Fund Transf<br>Broker ID                             | <u>fer</u><br>)<br><u> D</u>                  | ¢ <u>Trans R</u>                                                                                                    | 69                |                                                                                                    |                                                                                     |                                                                                                    |
| 0122                                                 | 4566                                          | 9b222ac0-7ceo<br>b138f5ee1f84                                                                                                 |                   |                                                                                                    | I&RS Messaging Dashboard                                                            | <u>d</u>                                                                                                    |
|                                                      |                                               |                                                                                                    |                   |                                                                                                    |                                                                                     |                                                                                                    |
| 0122                                                 | 4566                                          | 2d449ab9-a8aa<br>ffb4c5fe3e59                                                                                                 |                   | The following represent                                                                                        | s the Messaging Dashboard Portal a                                                  | application column definitions for:                                                                                                    |
| D122<br>D122                                         | 4566<br>4566                                  | 2d449ab9-a8aa<br>ffb4c5fe3e59<br>62bcaf97-d644<br>fcc7812a8e94                                                                |                   | The following represent                                                                                        | s the Messaging Dashboard Portal a                                                  | application column definitions for:<br>ngement                                                                                                    |
| 0122<br>0122<br>0122                                 | 4566<br>4566<br>4566                          | 2d449ab9-a8aa<br>ffb4c5fe3e59<br>62bcaf97-d644<br>fcc7812a8e94<br>4407fae9-7591<br>a8f4cf1c9534                               |                   | The following represent                                                                                        | s the Messaging Dashboard Portal a Fund Transfer/Withdrawal/Arran Acceptable Values | application column definitions for:<br>ngement<br>Definition/Description                                                                                                    |
| 0122<br>0122<br>0122<br>0122                         | 4566<br>4566<br>4566<br>4516                  | 2d449ab9-a8a<br>ffb4c5fe3e59<br>62bcaf97-d644<br>fcc7812a8e94<br>4407fae9-7591<br>a8f4cf1c9534<br>SUNAMERICATE                |                   | The following represent<br>Column Name<br>Fund Transfer Broker ID                                              | s the Messaging Dashboard Portal a Fund Transfer/Withdrawal/Arran Acceptable Values | application column definitions for:<br>agement Definition/Description Broker NSCC Participant Number                                                                                                    |
| 0122<br>0122<br>0122<br>0122<br>0122<br>5 items four | 4566<br>4566<br>4566<br>4516<br>nd. displavin | 2d449ab9-a8a<br>ffb4c5fe3e59<br>62bcaf97-d64<br>fcc7812a8e94<br>4407fae9-759<br>a8f4cf1c9534<br>SUNAMERICATE                  |                   | The following represent<br>Column Name<br>Fund Transfer Broker ID<br>Carrier ID                                | s the Messaging Dashboard Portal a Fund Transfer/Withdrawal/Arran Acceptable Values | application column definitions for:<br>agement Definition/Description Broker NSCC Participant Number Carrier NSCC Participant Number                                                                                                    |
| 0122<br>0122<br>0122<br>0122<br>5 items four         | 4566<br>4566<br>4566<br>4516<br>nd, displayin | 2d449ab9-a8ac<br>ffb4c5fe3e59<br>62bcaf97-d64<br>fcc7812a8e94<br>4407fae9-759<br>a8f4cf1c9534<br>SUNAMERICATE<br>g all items. |                   | The following represent:<br>Column Name<br>Fund Transfer Broker ID<br>Carrier ID<br>Trans Ref GUID             | s the Messaging Dashboard Portal a Fund Transfer/Withdrawal/Arran Acceptable Values | application column definitions for:<br>ngement Definition/Description Broker NSCC Participant Number Carrier NSCC Participant Number Unique reference number to the transaction                                                                                                    |
| )122<br>)122<br>)122<br>)122<br>5 items four         | 4566<br>4566<br>4566<br>4516<br>nd, displayin | 2d449ab9-a8a<br>ffb4c5fe3e59<br>62bcaf97-d64<br>fcc7812a8e94<br>4407fae9-759<br>a8f4cf1c9534<br>SUNAMERICATE<br>g all items.  |                   | Column Name         Fund Transfer Broker ID         Carrier ID         Trans Ref GUID         Transaction Type | s the Messaging Dashboard Portal a Fund Transfer/Withdrawal/Arran Acceptable Values | application column definitions for:         agement         Definition/Description         Broker NSCC Participant Number         Carrier NSCC Participant Number         Unique reference number to the transaction         Type of transaction transmitted                               |
| 1122<br>1122<br>1122<br>1122<br>5 items four         | 4566<br>4566<br>4516<br>nd, displayin         | 2d449ab9-a8a<br>ffb4c5fe3e59<br>62bcaf97-d644<br>fcc7812a894<br>4407fae9-7591<br>a8f4cf1c9534<br>SUNAMERICATE<br>g all items. |                   | Column Name         Fund Transfer Broker ID         Carrier ID         Trans Ref GUID         Transaction Type | s the Messaging Dashboard Portal a Fund Transfer/Withdrawal/Arran Acceptable Values | application column definitions for:         agement         Definition/Description         Broker NSCC Participant Number         Carrier NSCC Participant Number         Unique reference number to the transaction         Type of transaction transmitted         • 102 – Fund Transfer |
| 20122<br>2122<br>2122<br>5 items four                | 4566<br>4566<br>4516<br>nd, displayin         | 24449ab9-a8a<br>ffb4c5fe3e59<br>62bcaf97-d64<br>fcc7812a8e94<br>4407fae9-7591<br>a8f4cf1c9534<br>SUNAMERICATE<br>g all items. |                   | Column Name         Fund Transfer Broker ID         Carrier ID         Trans Ref GUID         Transaction Type | s the Messaging Dashboard Portal a Fund Transfer/Withdrawal/Arran Acceptable Values | Definition column definitions for:         Definition/Description         Broker NSCC Participant Number         Carrier NSCC Participant Number         Unique reference number to the transaction         Type of transaction transmitted         102 – Fund Transfer Transaction        |